## UniversalBox

## **User manual**

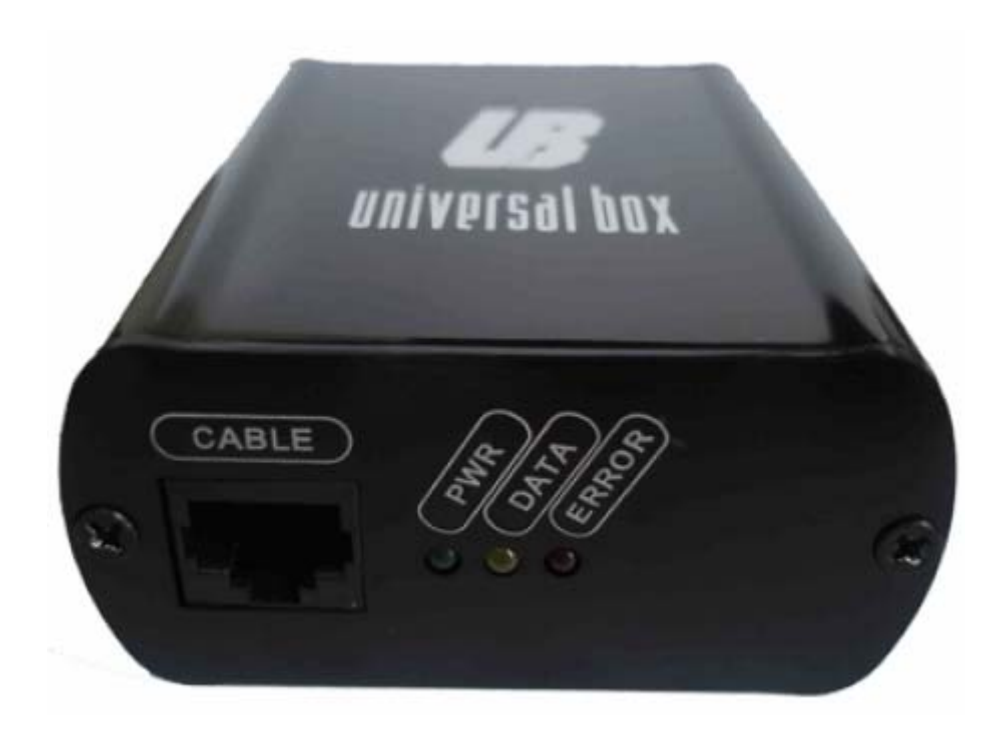

## Table of contents:

## Nokia

## DCT4

| • | Flashpage 4.          |
|---|-----------------------|
| • | Maintanancepage 5.    |
| • | Lock managepage 6     |
| • | Imei managepage 8.    |
| • | ASK-RPL managepage 9. |
|   |                       |

#### BB5

| • | Flash           | page 11.  |
|---|-----------------|-----------|
| • | Maintenance     | .page 13. |
| • | RPL maintenance | page 14.  |

## Sonyericsson

## Smartcard

| • | Flash | page | 15. |
|---|-------|------|-----|
|   |       |      |     |

• Maintenance.....page 17.

## UMTS

| • | Flashpag    | ae <sup>.</sup> | 18. |
|---|-------------|-----------------|-----|
| - | n asimin pa | 90              |     |

- Maintenance.....page 19.
- GDFS.....page 20.

## EPOC

| • | Flash | page 2 | 21 | - |
|---|-------|--------|----|---|
|---|-------|--------|----|---|

• Maintenance.....page 22.

## A2

| •     | Flashpage                          | 23. |
|-------|------------------------------------|-----|
| •     | Maintenancepage                    | 24. |
| Misc  |                                    |     |
| •     | MMC maintenancepage                | 24. |
| Setup | )                                  |     |
| •     | General/Userinfo/network/nokiapage | 25. |
| Upda  | te                                 |     |
| •     | Self Update/Filespage              | 26. |

## Nokia Dct4

### Flash

#### For flashing Dct4 models:

(If your phones software is installed by Phoenix data package to phoenix directory please tick Phoenix checkbox.)

Select corresponding Model, desired Version, from Listboxes.

From Product code listbox you can select the language pack you wish to flash to your phone.

MCU, PPM, UCP files will be autimatically selected. Press Flash button and your phone will be flashed.

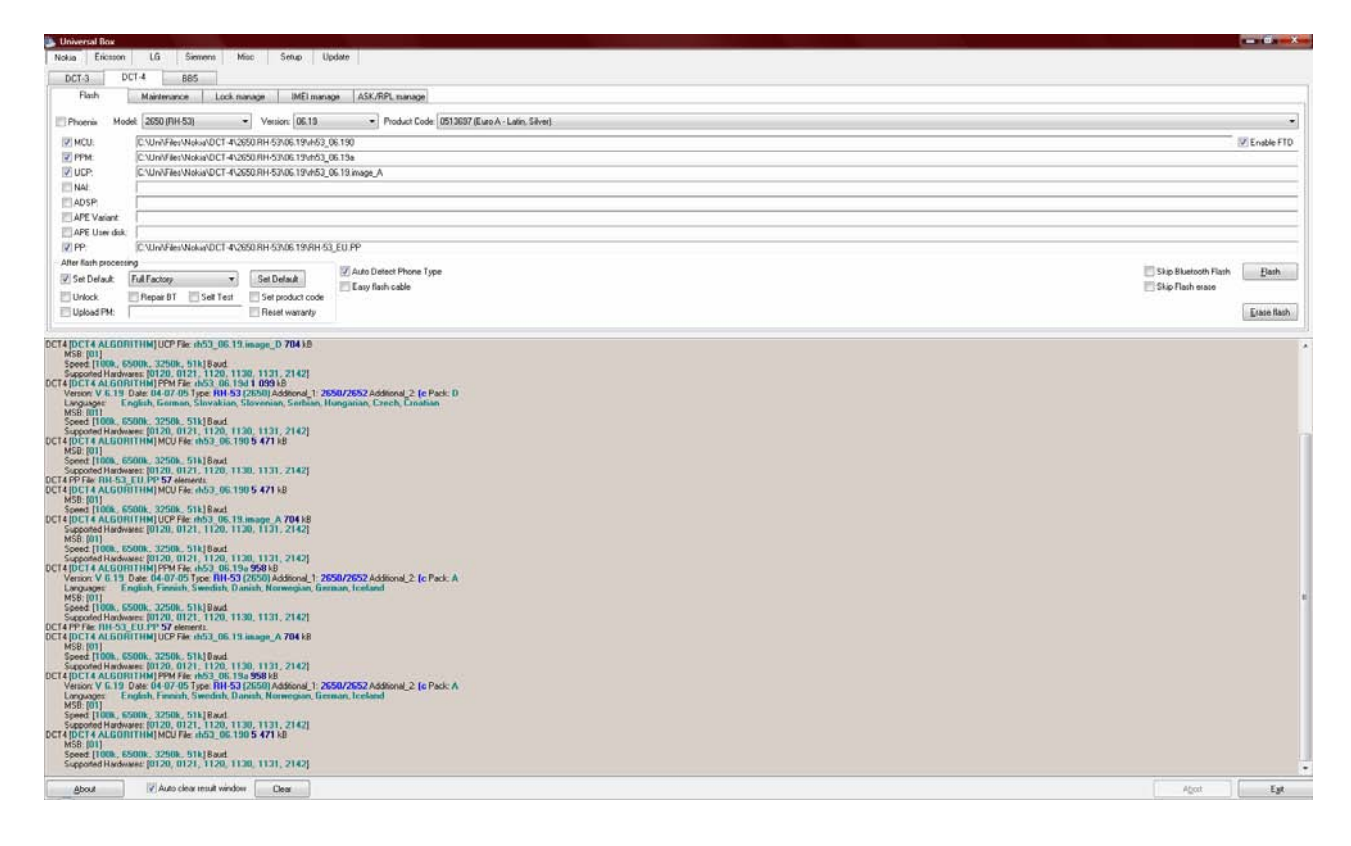

Enable FTD: this setting enables Nokia net monitor on phones.

Skip bluetooth flash: Skips bluetooth flash

**Skip flash erase**: Tick this option only if you erased flash just before, or you are uploading the same software version to your phone.

**Erase Flash**: Erases the whole flash area. Take care! PM values will be deleted also! (only for experts)

After flash processing settings:

Set Default: Full factory is enabled automatically! Pay attention to this setting!

If you want to delete your phone settings and saved data (contacts,pictures) leave this checkbox selected. Otherwise unselect it!

**Unlock:** Click on this checkbox if you want to unlock your handset after flash. (Check your local laws, in some countries this operation is illegal!)

**Upload pm:** Select this, if your phone has network problems. Permanent memory has values regarding this, and also other data also, so always make a backup of your phonebook before doing this operation.

Repair BT: Repairs BT adress.

Self test: You can diagnose your phone.

Set product code: You can modify the phones product code.

Reset warranty: You can reset your warranty menu to factory defaults.

#### Maintanance

**Change powering mode**: You can change your phones power up settings on fbus cable.

**Change phone mode:** Test mode is needed for self test operation. All others: Local mode.

**Format user area**: If your phone has Contact retailer problems, even after flash, try to repair it with formatting. (User data will be lost!)

This option helps following models especially: 3650,7650,6600,6230.

We recommend to leave the AUTO option ticked. (Wd2 stands for symbian dct4 phones, Tiku for example: 6230)

**PM maintanance**: Permanent memory can be read and written by this option. Use this if your phone has network problems for example. Important values range contains specific data for phones.

FULL contains also phonebook data, etc.

You can select custom also (Not for beginners)

Repair BT: Repair BT modul.

Self test: You can diagnose your phone.

Set product code: You can modify the phones product code.

Reset warranty: You can reset your warranty menu to factory defaults.

**Read info:** Reads information regarding software version, hardware version, Locks etc.

| 🔈 Universal Box                                         |                                           |                   |
|---------------------------------------------------------|-------------------------------------------|-------------------|
| Nokia Ericsson LG Siemens Misc Setup<br>DCT-3 DCT-4 BB5 | Update                                    |                   |
| Flash Maintenance Lock manage IME                       | El manage ASK/RPL manage                  |                   |
| Change powering mode                                    | PM Maintenance                            |                   |
| Mode: Auto power-on                                     | Range: Important values   Read from phone |                   |
| Change phone mode                                       | From: 0 🕃 To: 255 🕃 Write to phone        | Reset Warranty    |
| Mode: Normal   Change Mode                              | Product code                              |                   |
| Format user area                                        | Code: 0000000 Set product code            |                   |
| Auto                                                    |                                           |                   |
| TIKU                                                    |                                           |                   |
|                                                         |                                           | C.F.L             |
|                                                         |                                           |                   |
|                                                         |                                           | Hepar <u>B</u> I  |
|                                                         |                                           | <u>R</u> ead Info |
|                                                         |                                           |                   |
|                                                         |                                           |                   |
|                                                         |                                           |                   |
|                                                         |                                           |                   |
|                                                         |                                           |                   |
|                                                         |                                           |                   |
|                                                         |                                           |                   |
|                                                         |                                           |                   |

### Lock manage

**Calculate lock codes**: For normal dct4 models, you can calculate unlock codes. Just enter imei, asic type, mask, and box ID.

If you have your phone in hand: Click read info and calculate button.

If you dont, please fill in all fields correctly. (By clicking the red arrow, you can select your provider to fill in the MASK data automatically)

Manage sim: If you want to lock phones to specific provider, use this option.

Read lock info: Read your phones lock info.

**Unlock**: Unlock your phone (Check your local laws, in some countries this operation is illegal!)

Auto Poll checkbox at the right side helps you if you have big quantity of phones to unlock, you wont need to click the unlock button every time.

#### For Dct4+ and Asic11 phones unlock:

Our method unlocks these phones in a unique way, so your phone will not

locked after you flash the phone!

If you get error after the "Write lock succeeded" message, you dont need to unlock the phone again, just put the original flash part to the phone:

| 🐌 Universal Box                                                                                                   |             | _ 🗆 🖂         |  |
|----------------------------------------------------------------------------------------------------|-------------|---------------|--|
| Nokia Ericsson LG Siemens Misc Setup Update                                                                       |             |               |  |
| DCT-3 DCT-4 BB5                                                                                                   |             |               |  |
| Flash Maintenance Lock manage IMEI manage                                                                         |             |               |  |
| Calculate lock codes                                                                                              |             |               |  |
| IMEI: Asic Type: 2                                                                                                |             |               |  |
| Mask: 001010000000000 🔊 Box ID: 32822                                                                             |             |               |  |
| Read Info And Calculate Calculate                                                                                 |             | Read Leakinte |  |
|                                                                                                    |             |               |  |
|                                                                                                    | 📃 Auto poll | Unlock        |  |
| Box ID: 0x8F34 Write to phone Read from phone                                                                     |             | Bead Info     |  |
|                                                                                                    |             |               |  |
|                                                                                                    |             |               |  |
| Hardware ID: 3040<br>Boot Loader u3, 2nd fia 2 kB                                                                 |             | <u>^</u>      |  |
| Version: 4.51.0                                                                                                   |             |               |  |
| Supported Hardwares: [3040, 3161, 2292]                                                                           |             |               |  |
| Max Flash Devices: 2<br>Flash ID 1: 00EC22E9 - 0000 Paur 7121 Maxwitashirar, Sameuna MSP: 01 SectorSize: 0x010000 |             |               |  |
| Tash ID 2: 00000001 · 0000 Rev: 0000 Manufacture: Junised MSB: 02 SectorSize: 0x0100001                           |             |               |  |
| Signature: AD7EB61A1BBE0BE27D586BE4DBEE6514                                                                       |             |               |  |
| Flash Loader: u3_amd.fia 25 kB                                                                                    |             |               |  |
| Version: 4.51.0<br>Supported Hardwares: [3040, 3161, 2292]                                                        |             |               |  |
| Terminated with error: 000100A6. 000100AE. 00011110. 000111B2. 00011510. 00011A82. 00011A9E                       |             |               |  |
| MCU Boot Version: 1.069, and up to date.                                                                          |             | =             |  |
| SMUU Boot Version: 1.34, and up to date. Device opened at USR-NUniversal Roy UIRCTX/ES1                           |             |               |  |
|                                                                                                    |             |               |  |
| About Auto clear result window Clear                                                                              | Abort       | Exit          |  |

Go to Nokia -> DCT4 -> Flash tab.

Check the Phone firmware version

Select the correct file with .org extension from c:\uni\Files\Nokia\DCT- 4\Patch\ directory. Eg.: If you have 2610 with fw version 3.77, then you must select the  $\uni\Files\Nokia\DCT-4\Patch\RH-86_03.77$ .org file.

Press "Flash" button.

### Imei Manage

Warning! Imei change in most countries are illegal! Check your local laws!

These operations conduct credits from your acount. Check prices at our homepage(universalbox.com)

Imei change by patch: This is for normal dct4 phones.

Enter desired imei (or ESN), tick patch software, and click Do job.

If you want to repair your phones original imei tick: use original also!

Patch sw validity check is for 6610i,7250 phones with Contact service problems.

Asic11 IMEI change by patch: This field is for Asic11 phones. Use the same way as stated above.

Easy flash cable checkbox: If are using easyflash cable, click this checkbox!

**Imei repair**: This is for empty phones. Write desired imei, and press write UEM. (Caution! You can do this only once, because uem is OTP- one time programmable!)

**Write flash checksum**: If your phone reboots in every 30 sec, try to repair it by this.(6310 for example)

Attention! If you face problems (no network, rebooting) with following phones after imei patch: 6070, 6030, 1110(i), 2310, 2610, 2626, 1600. Please visit our forum on this link:

http://gsmhosting.net/vbb/showthread.php?t=477978 and download 100%.rar.

Do the followings: First flash your phone with newest version

Upload to phone corresponding PM file.

Patch phone. All should be ok!

| Nurversal Box                                                                                                    |                    |
|----------------------------------------------------------------------------------------------------|--------------------|
| Nokia Elicsson LG Siemens Misc Setup Update                                                                                                    |                    |
| DCT-3 DCT-4 885                                                                                                    |                    |
| Flash Maintenance Lock manage IMEI manage ASK/RPL manage                                                                                                    |                    |
| IMEI Change by patch IMEI Repair                                                                                                    |                    |
| IMEI:        X         Use original         Image: Mail and Mail and Aid Aid Aid Aid Aid Aid Aid Aid                                                        |                    |
| ESN: Virile UEM                                                                                                    |                    |
| Patch software Patch software Responsible Responsible |                    |
| Set warany too                                                                                                    |                    |
| ASIC11 IMEI Change by patch                                                                                                    |                    |
|                                                                                                    |                    |
| ESN:                                                                                                    |                    |
| ☑ Set waranly too                                                                                                    |                    |
|                                                                                                    |                    |
| Easy fish cable                                                                                                    | Read UEM Read Info |
|                                                                                                    |                    |
|                                                                                                    |                    |
|                                                                                                    |                    |
|                                                                                                    |                    |
|                                                                                                    |                    |
|                                                                                                    |                    |
|                                                                                                    |                    |
|                                                                                                    |                    |
| About Auto clear result window Clear                                                                                                    | Abort Egit         |

### ASK-RPL Manage

**Ask maintenance**: This option was used in past time for getting rpl from other servers for credits.

**RPL maintenance:** Read /write rpl from phone.

**Generate RPL:** this conducts credits from your acount. Check prices at our webpage.

You can generate rpl for your empty phones with desired imei. Afterwards u can write it by RPL maintenance.

If you have many phones, use auto increment options for an automated process.

#### How to use RPL functions with UniversalBox:

In some cases, you must recalculate UEM/Flash checksum in Nokia phones, like: UEM changing, Flash changing, Flash checksum corrupted by some reason.

UB can help you to solve these problems.

It is working with all ASIC types(ASIC-1 to ASIC-7).

There are two cases: if UEM checksum is missing/corrupted or Flash checksum missing/corrupted.

#### How to repair phones:

1, Connect the phone to the box.

2, If you select "Write UEM", it will recalculate both UEM/Flash checksum, but you must enter an IMEI or ESN number. In this case, UEM must not contains data.

If you need only recalculate the flash checksum, just press the "Write flash checksum" button.

The software always makes backup RPL file to Uni/Files/Nokia/DCT-4/RPL/ directory.

#### How to generate RPL files:

If you need to make RPL files for later reuse, you can generate them also here.

Enter the IMEI/ESN number to the correct field.

Select the phone ASIC type.

If you want to make multiple RPLs, you can do it with select "Auto increment".

Enter a number to the field. This number means, when an RPL generated, the software increments the number by the entered value.

Enter to the count field, how much RPL need to be generated.

Press the "Generate" button.

The software places the RPL files to Uni/Files/Nokia/DCT-4/RPL/ directory.

| 🐌 Universal Box                                            |            | _ 7 🗙     |
|------------------------------------------------------------|------------|-----------|
| Nokia Ericsson LG Siemens Misc Setup Update                |            |           |
| DCT-3 DCT-4 BB5                                            |            |           |
| Flash Maintenance Lock manage IMEI manage                  |            |           |
|                                                            |            |           |
|                                                            |            |           |
|                                                            |            |           |
| ASK Type: IMEI flash checksum V Save RPL                   |            |           |
| IMEI Change by patch                                       |            |           |
| IMEI:X Use original Generate RPLs                          |            |           |
| □ ESN: Do Job □ TEN: 337909-80-557802-5 ASIC 2 ▼           |            |           |
| Patch software  Restore from file  Auto incorrect by: 1    |            |           |
| Set warranty too                                           |            |           |
| Easy flash cable                                           |            |           |
|                                                            | Bead UEM   | Bead Info |
|                                                            | 11000 0211 |           |
| MCI Nokia Version: 1 122 and up to date                    |            |           |
| SMCU Nokia Version: 1.42, and up to date.                  |            |           |
| Credits 97                                                 |            |           |
| Credits 87                                                 |            |           |
| Connecting to server. E drope<br>Credits: 87               |            |           |
| Generating HPL for IMEL: 357969-00-557861-7<br>Credits: 77 |            |           |
|                                                            |            |           |
|                                                            |            |           |
|                                                            |            |           |
|                                                            |            |           |
|                                                            |            |           |
| About 🗸 Auto clear result window Clear                     | Abort      | Exit      |

## Nokia BB5 Functions

## Flash

#### For flashing BB5 models:

(If your phones software is installed by Phoenix data package to phoenix directory please tick Phoenix checkbox.)

Select corresponding Model, desired Version, from Listboxes.

From Product code listbox you can select the language pack you wish to flash to your phone.

MCU, PPM, UCP files will be autimatically selected. Press Flash button and your phone will be flashed.

| Chriersal Box                                                                                                    |                                                                        |                          |
|----------------------------------------------------------------------------------------------------|------------------------------------------------------------------------|--------------------------|
| Nokia         Ericsson         LG         Siemens         Misc         Setup         Update           DCT.3         DCT.4         BB5                                                                                                    |                                                                        |                          |
| Flash         Maintenance           Phoenix         Model         5310 (RM-303)         Version:         05.81         Product Code:         (0546366 (EUR0-C.UK, Lain, Sakura Red)           MCU:         C.YUn/Flex/Wokia/885/S310 RM-303/05.81/um303_05.81 mcusw         Phoenix         C.YUn/Flex/Wokia/885/S310 RM-303/05.81/um303_05.81 mcusw           PPM:         C.YUn/Flex/Wokia/885/S310 RM-303/05.81/um303_05.81 mcusw         C.YUn/Flex/Wokia/885/S310 RM-303/05.81/um303_05.81 mcusw           POP:         C.YUn/Flex/Wokia/885/S310 RM-303/05.81/um303_05.81 image_c_uk_red         C.YUn/Flex/Wokia/885/S310 RM-303/05.81/um303_05.81 image_c_uk_red                                                                                                    |                                                                        |                          |
| After flash processing          Image: Set Default       Full Factory       Set Default         Image: Set Test       Set product code       Reset life times                                                                                                    | USB Flashing Enable downgrade Enable High Speed Flash Skip Flash erase | Dead US8<br>Use 128k UCP |
| B85 [B85 ALGORITHM] PPM File: m303_05.81.ppm_c 6 257.k8           Larguage:         English, German, French, Italian, Dutch, Spanish, Turkish, Portuguese           Speed [3250], 5500, 5500, 900] Boad         Boad           B5 (B85 ALGORITHM) UP File: m303_06 1103192101003000, 030C192101033000]         B85 (B85 ALGORITHM) UP File: m303_06 1103192101003000, 030C192101033000]           B5 (B85 ALGORITHM) UP File: m303_05 (B1 mouse V 1 2514)         Bad           Supported Hardware: [10121210103000, 01392101003000, 030C192101033000]         B85 [B85 ALGORITHM] UD File: m303_05 (B1 mouse V 1 254 k8           Speed [32506, 65000, 65006, 9306], 9304 [320101003000, 030C192101033000]         B85 [B85 ALGORITHM] UD File: m303_05 (B1 mouse V 1 254 k8           Speported Hardware: [010C192101013000, 0103192101003000, 030C192101033000]         B85 [B85 ALGORITHM] UD File: m303_05 (B1 mouse V 1 254 k8 |                                                                        | Erase flash              |
| About Clear                                                                                                    | Abort                                                                  | Eyit                     |

**USB flashing** : Tick this checkbox if your connecting your phone through USB connection

**Dead USB:** If your phone doesnt power-on, and you want to flash your phone on USB you should use this setting. (Not all models support this!)

**Enable downgrade**: Nokia BB5 models dont support downgrade firmware by default. Before flashing them, The phone should be prepared for downgrade. ALWAYS check if your phone has a lower flash content, if no: tick this setting!

**Skip flash erase**: Tick this option only if you erased flash just before, or you are uploading the same software version to your phone.

#### After flash processing settings:

Set Default: Full factory is enabled automatically! Pay attention to this setting!

If you want to delete your phone settings and saved data (contacts,pictures) leave this checkbox selected. Otherwise unselect it!

Self test: You can diagnose your phone.

Set product code: You can modify the phones product code.

**Reset life timer**: Set to 0 your total talk time.

### Maintanance

**Change powering mode**: You can change your phones power up settings while UB has connection with it.

**Change phone mode:** Test mode is needed for self test operation. Normal mode: normal power up. All others: Local mode.

**Format user area:** If your phone has Contact retailer problems, even after flash, try to repair it with formatting. (User data will be lost!)

**PM maintanance:** Permanent memory can be read and written by this option. Use this if your phone has network problems for example. Important values range contains specific data for phones.

FULL contains also phonebook data, etc.

You can select custom also (Not for beginners)

ALWAYS do PM Auth before this operation! otherwise your phone wont accept PM. (new security from Nokia)

Self test: You can diagnose your phone.

**Set product code**: You can modify the phones product code. So your costumer can upgrade firmware with NSU at home.(Nokia Software Update)

If wrong product code is set after NSU update, the phone will have other languages!

Reset life timer: Set to 0 the phones total talk time. (\*#war0anty#)

**Read info:** Reads information regarding software version, hardware version, Locks etc.

#### **RPL** maintenance

These operations conduct credits from your acount. Check prices at our homepage (universalbox.com)

When do you need to calculate BB5 RPL?

- BB5 handset has bad imei 123456-10-654321 because of wrong flashing.
- "5locked closed" doesnt accept any simcard.
- You need to unlock it, but phone has 3/3 and 10/10 counters (doenst accept NCK anymore)

If you face one of these problems, Click Send ASK file. (this reads some data from your phone, and sends it to us)

WAIT 15 minutes to 4 hours.

Click Get RPL (=download RPL) If your RPL is ready or not, u will notice here.

Once u got RPL click Write RPL . Your phone should be OK.

If you still face problems: (Contact retailer, reboot, etc) try this:

- 1) Full Erase
- 2) Flash
- 3) Write RPL
- 4) PM AUTH
- 5) Write PM (without field 308).

| 🐑 Universal Box                                                                                                    |                                                                                         |                                            |  |  |
|----------------------------------------------------------------------------------------------------|-----------------------------------------------------------------------------------------|--------------------------------------------|--|--|
| Nokia         Ericsson         LG         Siemens         Misc         Setup           DCT-3         DCT-4         BB5         BB5         Ericsson         Change powering mode           Mode         Change Mode         Mode         Change Mode         Change Mode         Change Mode                                                                                                    | PM Maintenance Barce Barce Breat from chone                                             |                                            |  |  |
| Change phone mode<br>Mode: Normal   Change <u>Mode</u>                                                                                                    | From: 0 To: 511 To: Write to phone Product code                                         |                                            |  |  |
| Format user area  Symbian APE  Format  FullE2                                                                                                    | Looe:     US-4/VITU     Set product code       RPL Maintenance     Send ASK     Get RPL | PM Auth                                    |  |  |
| US8 Mode                                                                                                    | Readcetts     Disable Rk2       Restore lock     Linlock                                | Reset life timer<br>Self test<br>Bead Info |  |  |
| BB5 [B55 ALGORITHM] [PPM File: m30305:81.ppm, c 6 257 kB           Languages:         English, Geman, French, Italian, Dutch, Spanish, Turkish, Portuguese           Supported Hardware: (101C132101013000, 0103192101003000, 030C192101033000]           BB5 [BB5 ALGORITHM] (UCP File: m30305:81.imageuk_red 9 099 kB           Speed (3256K, 6500K, 500K, 500K, 500K, 500K, 500K, 500K, 500K, 500K, 500K, 500C, 500C, 500C, 500C, 500C, 500C, 500C, 500C, 500C, 500C, 500C, 500C, 500C, 500C, 500C, 500C, 500C, 500C, 500C, 500C, 500C, 500C, 500C, 500C, 500C, 003192101003000, 030C192101033000]           B5 [BB5 ALGORITHM] (UC File: m30305:11, magek, red 9 099 kB           Supported Hardware: (101C132101013000, 0103192101003000, 030C192101033000]           B5 [BB5 ALGORITHM] (UC File: m30305:11, magek           Supported Hardware: (101C132101013000, 0103192101003000, 030C192101033000]           B5 [BB5 ALGORITHM] (UC File: m30305:11, mage14, red 9 099 kB           Supported Hardware: (101C132101013000, 0103192101003000, 030C192101033000] |                                                                                         |                                            |  |  |
| About 🛛 Auto clear result window Clear                                                                                                    | Abort                                                                                   | Egit                                       |  |  |

## SonyEriccson

## Smartcard

How to flash without patching the software:

Select phone model.

Check the "Skip AVR patch" checkbox.

Select flash files. (Software versions MUST be same on avr and arm)

Press the "Flash" button.

| Universal Box                                                                                                    | ×                                                                                                    |
|----------------------------------------------------------------------------------------------------|----------------------------------------------------------------------------------------------------|
| Universal Box           Nolia         Encision         LG         Seature           StartCard         UMTS         EPOC         A2           Flash         Maintenance | P310<br>R520<br>R620<br>R600<br>T33<br>T66<br>T106<br>T106<br>T106<br>T200<br>T202<br>T225<br>T235<br>T237<br>E                 |
| POA<br>POA                                                                                                    | 1237<br>1238<br>1230<br>1300<br>1302<br>1306<br>1310<br>1316<br>1316<br>1316<br>1600<br>1610<br>100<br>100<br>100<br>100<br>100 |
| Encesson AVR File: DEL_125571_000000_US2_R7B005;SBN 6 789 kB.                                                                                                    |                                                                                                    |
| About 2 Auto clear result window Clear                                                                                                    | Exit                                                                                                    |

#### How to flash with patching the software:

This kind of flashing is necessary when OTP and GDFS IMEI numbers differ. (E.g. IMEI changed)

Make sure "Skip AVR patch" checkbox isn't checked!

#### How to flash PDA phones

Supported models:

- P800, P802
- P900, P908, P910, P910a, P910c, P910i

These kinds of phones must be flashed in 2 steps.

- Flashing AVR part (with or without AVR patch)
- Flashing PDA files.

Select phone model.

Select AVR file. (Patch the software if necessary)

Press the "Flash" button.

Select PDA1, PDA2, PDA3 flash files.

Press "PDA" button.

Note: At the \_end\_ of the PDA flashing you may receive an error message; you can safely ignore it since it is the error of the original loader

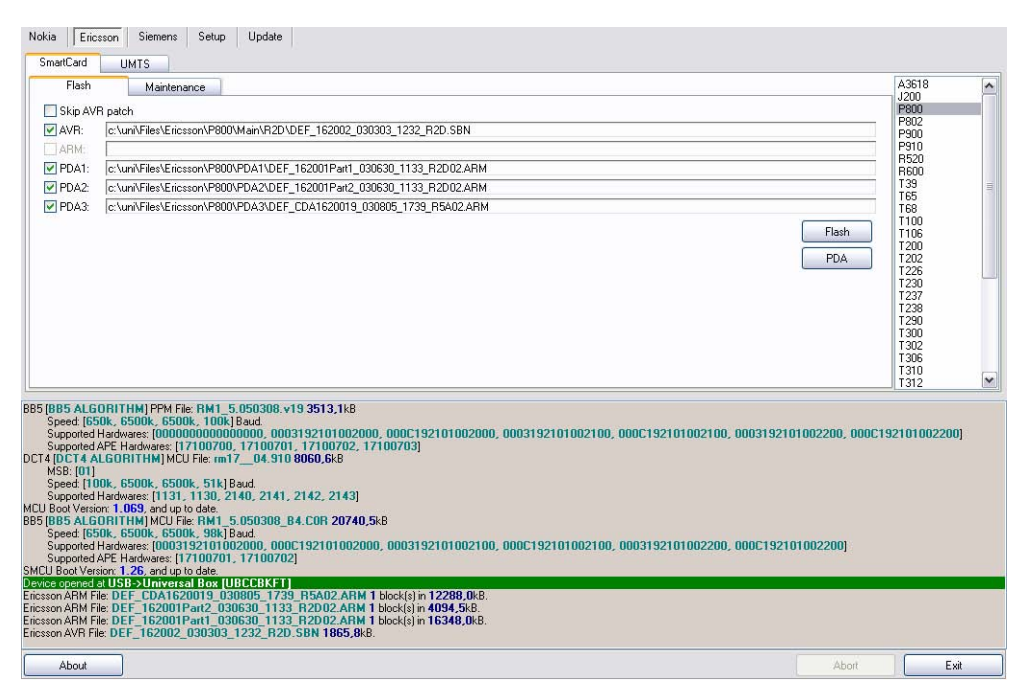

#### Maintenance

How to write GDFS:

Select phone type.

Select the "GDFS" checkbox and select the GDFS file also. Press the "Write GDFS" button.

This operation repairs dead phones, freezing phones at language selection.

#### How to rebuild EEprom on T610, T630, and Z600

Select phone model.

You should either specify an IMEI number or check the "Use OTP IMEI" checkbox in order to rebuild EEprom.

Press the "Rebuild EE" button.

#### How to unlock phone

Select the desired model.

Press the "Unlock" button.

| Ph Universal Box                                                                                                    |                                                                                                    |       |
|----------------------------------------------------------------------------------------------------|----------------------------------------------------------------------------------------------------|-------|
| Nokia         Encision         LG         Siemens         Mico         Setup         Update           Smat/Card         UMTS         EPOC         A2         A2         A2         A2                                                                                                    |                                                                                                    |       |
| Flash         Maintenance           GDFS:         Unlook           VMile:         000000-00-0000000-X           VMile:         Rebuild EE           T66/T600 Maintenance         Rebuild EE           Phone ID:         Rebuild EE           MEI:         000000-30-0000000-X           IMEI:         000000-30-0000000-X           IMEI:         000000-30-0000000-X           IMEI:         0000000-X           Ead Info         Wite IMEI           Flash ID:         Flash ID: | T106<br>T200<br>T202<br>T226<br>T237<br>T237<br>T237<br>T238<br>T237<br>T230<br>T330<br>T330<br>T330<br>T330<br>T330<br>T330<br>T330 | * E V |
| Encision AVR File: DEL_125571_000000_US2_R78005_S8N 6 789 k8.                                                                                                    |                                                                                                    |       |
| About ZAuto clear tesuit window Dear                                                                                                    | ort                                                                                                    | Exit  |

## UMTS

How to flash :

Select phone model.

Select flash files. (Software versions MUST be same on software and generic)

Press the "Flash" button.

| 🐑 Universal Box                                                                                                    |                                                                            |
|----------------------------------------------------------------------------------------------------|----------------------------------------------------------------------------|
| Nokia Ericson LG Siemens Misc Setup Update SmartCard UMTS EPOC A2 Flash Maintenance GDFS S V Skip IME patch                                                                                                    | peed: 921600 V                                                             |
| Clubbase: Clubbase: Clubb | 300 E<br>300 E<br>310 E<br>506 506 508 508 508 508 508 508 508 508 508 508 |
| Supported Hardware: (01/20. 01/21, 11/20, 11/30, 11/31, 21/42)           Execon UNIS Server Longuage K: K750i. CCC12593, EU5, E1N1035_CID368, LFS 9 731 k8.           Languages: English, Italian, French, German           885 (B85 ALCOR111Hk) [PW File: m30205.81, ppn, c6 257 k8.           Languages: English, Italian, French, German           885 (B85 ALCOR111Hk) [PW File: m30205.81, ppn, c6 257 k8.           Supported Hardware: (10/01.21/21/01/01/3000, 01/03/92/101/00/3000, 03/01/92/101/03/000)           Freeson UNIS Software File: (X750i, CXC125952, EU1_R1N035, CID368, SW 17 946 k8.           B95 (B85 ALCOR111 Hk) [PW File: m30205.81, pun, c6 4257 k8.           Supported Hardware: (10/01.21/21/01/03/000, 03/01/92/101/03/000)           Supported Hardware: (10/01.21/21/01/30/00, 03/01/92/101/03/000)           Supported Hardware: (10/01.21/21/01/30/00, 03/01/92/101/03/000)           Supported Hardware: (10/01.21/21/01/30/00, 03/01/92/101/03/000)           Supported Hardware: (10/01.21/21/01/30/00, 03/01/92/101/03/000)                                                                                                    | -                                                                          |

**Use smartcard:** leave it activated; it's needed for flashing, and other operations.

Use test point: tick this to unlock by TP.

Restore RED: Restore phone state to red. (Recommended)

**Cid49-50-51 phones** Here you can change the phones cid from: cid49,51 to cid52 red. cid49 to cid51 red.

#### Maintenance

#### Changing imei:

### Warning! Imei change in most countries are illegal! Check your local laws!

Select phone model,

Specify imei number, (or tick: use OTP imei)

Tick Patch software checkbox,

Press Do job.

#### OTP:

Here you can write OTP imei to Empty phones. (or new flashIC)

Please specify CID number also. And tick PAF checkbox.

Lock:

You can lock your phone to desired provider

Db2020 unlock: (by csca signature, full unlock):

These operations conduct credits from your acount. Check prices at our homepage (universalbox.com) (check on our forum for availability)

Select phone model,

Press: Send Log

Wait 24-72 hours

Press Request Log. (Here you will be noticed if your log is ready or not)

If you got back your log, press Activate. And your phone is unlocked!

Debug info dump: This operation is like Self test at nokia. You can check for errors.

**Enter file explorer**: You can manage pictures, sounds and other user data also.

Restore: Restores your phones lock zone

Unlock: unlocks your db2020 cid49 handset by patch.

Read info: Reads phone info, locks, software version.

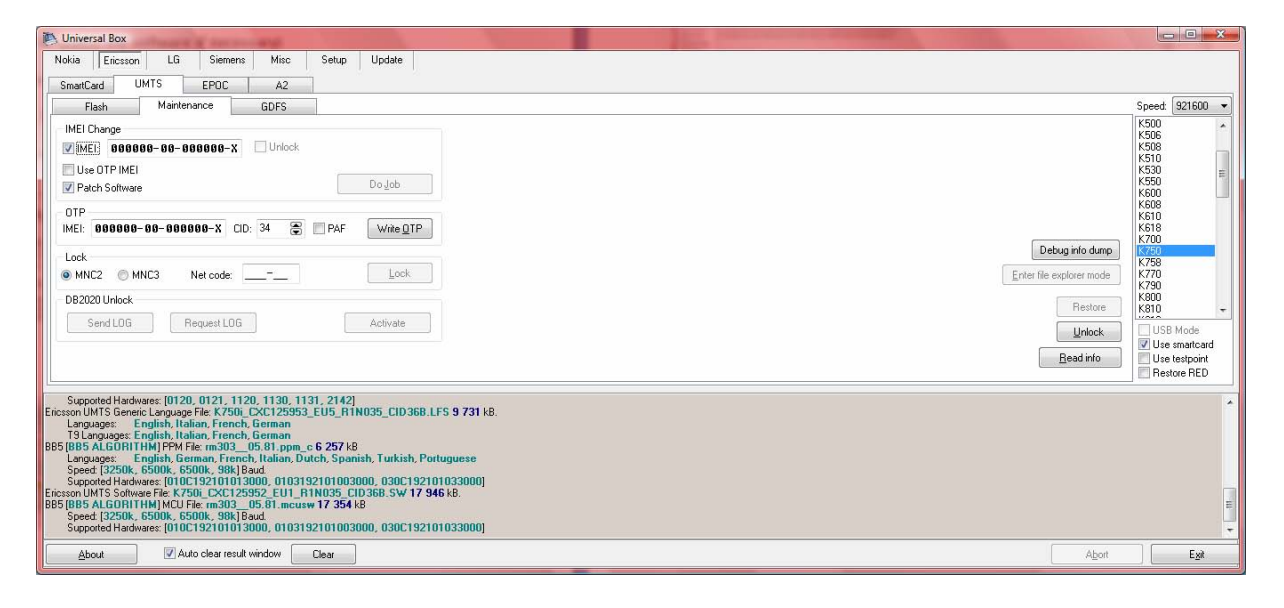

#### JAVA unlock procedure

This should work with all available CID versions (49, 51, 52, 53) on DB2010, 2012, 2020 and PNX5230 platforms.

| SmartCard                         | UMTS                       | EPOC                          | A2       |                             |                                                      |                                              |
|-----------------------------------|----------------------------|-------------------------------|----------|-----------------------------|------------------------------------------------------|----------------------------------------------|
| Flash                             | Maint                      | enance                        | GDFS     |                             | Speed:                                               | 921600 🗸                                     |
| IMEI Change<br>IMEI: 0<br>Use OTP | 90000-00-<br>IMEI<br>tware | 900999-X                      | 🗌 Unlock | Do Job                      | K610<br>K618<br>K700<br>K750<br>K758<br>K770<br>K790 |                                              |
| OTP<br>IMEI: 0001<br>Lock         | 00-00-00                   | <b>9999-X</b> CI<br>Net code: | D: 16 🕞  |                             | K800<br>K810<br>K818<br>S500<br>S700<br>S710<br>T650 |                                              |
| DB2020 Uni                        | ock<br>OG                  | Request LOG                   |          | Activate         Restore    | V600<br>V630<br>V800<br>V802<br>W200<br>W300         | ~                                            |
|                                   |                            |                               |          | Unlock<br><u>R</u> ead info | USI                                                  | B Mode<br>smartcard<br>testpoint<br>tore RED |

- 1. Just click to "Unlock" button.
- 2. After java application uploaded, please turn on the phone with home network card or Motorola test card.
  Go to Entertainment menu then enter Games submenu. Start Unlocker application, and wait till the phone restarts. When the phone restarted, check if the phone is unlocked or not by pressing keys: >\*<<\*<\*</li>
  Enter Service info menu, then select SIM lock submenu.
  If the phone is still locked start the Unlocker java application again.

#### Java IMEI change procedure on CID49, 51, 52, 53

| SmartCard                                                                      | UMTS                                     | EPOC                                  | A2     |     |                     |                                                                                                 |                                                                                                    |                                              |          |
|--------------------------------------------------------------------------------|------------------------------------------|---------------------------------------|--------|-----|---------------------|-------------------------------------------------------------------------------------------------|----------------------------------------------------------------------------------------------------|----------------------------------------------|----------|
| Flash                                                                          | Maint                                    | enance                                | GDFS   |     |                     |                                                                                                 | Speed:                                                                                                    | 921600                                       | ~        |
| IMEI Change<br>IMEI: 999<br>Patch Softwa<br>OTP<br>IMEI: 99999<br>Lock<br>MNC2 | 000-00-<br>El<br>are<br>9-00-001<br>MNC3 | 888888-X<br>3888-X Cit<br>Net code: [ | Unlock | PAF | Do Job<br>Write DTP | Java unlocker<br>Unlock<br>356775-20-529270-6 Write IMEI<br>Repair red blink<br>Debug info dump | D750<br>F500<br>J300<br>K300<br>K310<br>K320<br>K500<br>K500<br>K500<br>K508<br>K510<br>K530<br>K550<br>K600<br>K608 |                                              |          |
| DB2020 Unlock                                                                  |                                          | Request LOG                           |        |     | Activate            | Enter file explorer mode<br>Restore<br>Unlock<br>Read info                                      | K618<br>K700<br>K750<br>K758<br>K770<br>USE<br>USE<br>USE<br>Res                                                     | 3 Mode<br>smartcard<br>testpoint<br>tore RED | <b>•</b> |

Just write any IMEI at "Java unlocker" goop box and click to Write IMEI.

After java application uploaded, please turn on the phone with home network card or Motorola test card.

Go to Entertainment menu then enter Games submenu. Start Unlocker application, and wait till the phone restarts. When the phone restarted, check if the phone is unlocked or not by pressing keys: >\*<<\*<\*

If phone will not restart and hang, take battery out.

Enter Service info menu, then select SIM lock submenu.

If the phone is still locked start the Unlocker java application again.

### GDFS

Here you can make GDFS operations.

You can edit langpack, CDA, revision code.

Reset total call timer and user code.

You can also read gdfs zone from phone, and also write gdfs file to phone. (Not recommended for beginners)

| 💌 Universal Box                                                                                                    |                                                                                                    | • ×      |
|----------------------------------------------------------------------------------------------------|----------------------------------------------------------------------------------------------------|----------|
| Nokia         Ericsson         LG         Siemens         Misc         Setup           SmartCard         UMTS         EPOC         A2                                                                                                    | Update                                                                                                    |          |
| Flash Maintenance GDFS                                                                                                    | Speed: [5                                                                                                    | 921600 👻 |
|                                                                                                    | GDFS File (K30)<br>(K30)<br>(K | ×        |
| LUE Sinstan Version: 0.0. and update to version: 1.262.     Model hims: 17.7 acc.     SMUL Encirce. 0.0. and update to version: 1.62.     Void Encirce. 1.161.300V is in range of 4.00V ±10.02     Output power at Line 2.459V is in range of 5.00V ±25.02     Please turn on the phone!     Aboving procests.     Model Bool Version: 1.053 and up to date     SMCU Bool Version: 1.054 and up to date     SMCU Bool Version: 1.054 and up to date |                                                                                                    |          |

## EPOC

#### How to flash :

Select phone model,

Select package, from the drop down list, you wish to flash your phone with.

The progress window will notify you, if all files are available on your computer. If not, please download.

Press: Flash.

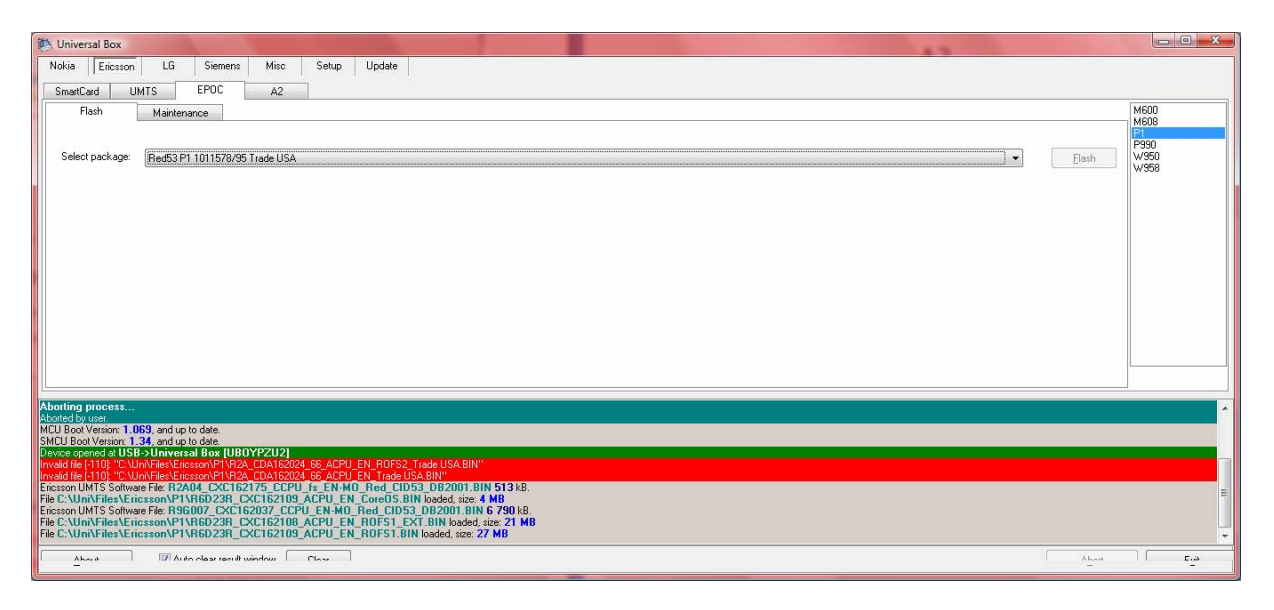

#### Maintenance

Unlock: (by csca signature, full unlock):

These operations conduct credits from your acount. Check prices at our homepage (universalbox.com) (check on our forum for availability)

Select phone model,

Press: Send Log

Wait 24-72 hours

Press Request Log. (Here you will be noticed if your log is ready or not)

If you got back your log, press Activate. And your phone is unlocked!

| 🐑 Universal Box                                                                                                    |                        |
|----------------------------------------------------------------------------------------------------|------------------------|
| Nokia Exicuson LG Siemens Misc Setup Update<br>SmartCard UMTS EPOC A2                                                                                                    |                        |
| Flash Maintenance                                                                                                    | M600                   |
|                                                                                                    | M608                   |
|                                                                                                    | P990<br>W950           |
|                                                                                                    | W958                   |
|                                                                                                    |                        |
|                                                                                                    |                        |
|                                                                                                    |                        |
|                                                                                                    |                        |
|                                                                                                    |                        |
| Unlock                                                                                                    |                        |
| Send LOG Request LOG Activate                                                                                                    | Unlock                 |
|                                                                                                    | Bead info              |
|                                                                                                    | Land the second second |
| Aborling process                                                                                                    |                        |
| Aborded by user<br>MUL Boot Version: 1.1059, and up to date.                                                                                                    |                        |
| SMCU Boot Version: 1.34, and up to dete. Device operated ut USB-VIn/versat Box (UBDYPZU2) 0                                                                                      |                        |
| Invalid fe (110) "C.VUn/MEexEncision/PIVR2A, COA162024, 66, ACPU_EN, FIOFS2, Tada USA BIN"<br>Invalid fe (110) "C.VUn/MEexEncision/PIVR2A, COA162024, 66, ACPU_EN, Tada USA BIN" |                        |
| Ericson UMTS Software File 19204 CACT62175 CCPU /s EN-MO Red CID53 DB2001.BIN 51348.<br>Tile CUMNFILestricsson/PHR6D23R_CCIE3C193 ACPU EN CoreCB. SIN loaded, size 4 MB          |                        |
| Ericsson UMTS Software Far R96007_CXC162037_CCPU_EN_M0_Red_CID53_082001.BIN 6 790.48.<br>The C-UUN/FileVEricssonPUNED238_CXC162108_ACPU_EN_R0F51_EXT_BIN baded, size: 21 MB      |                        |
| File C:\Uni\Files\Ericsson\P1\R6D23R_CXC162109_ACPU_EN_R0FS1.BIN loaded, sze: 27 MB                                                                                              |                        |
| About 🖉 Auto clear result window Clear                                                                                                    | Abot Ext               |

## A2

#### How to flash :

Select phone model.

Select flash files. (Software versions MUST be same on software and generic)

#### Press the "Flash" button.

| 🔁 Universal Box                             |            |
|---------------------------------------------|------------|
| Nokia Elicsson LG Siemens Mino Setup Update |            |
| SmartCard UMTS EPOC A2                      |            |
| Flish Maintenance                           | K630       |
|                                             | K850       |
| Software                                    | W890       |
| Lenenc:                                     | Z750       |
|                                             |            |
|                                             |            |
|                                             | Elash      |
|                                             |            |
|                                             |            |
|                                             |            |
|                                             |            |
|                                             |            |
|                                             |            |
|                                             |            |
|                                             |            |
|                                             |            |
|                                             |            |
|                                             |            |
|                                             |            |
|                                             |            |
| About V Auto clear result window Clear      | Abort Exit |

#### Maintenance

Unlock: (by csca signature, full unlock):

These operations conduct credits from your acount. Check prices at our homepage (universalbox.com) (check on our forum for availability)

Select phone model,

Press: Send Log

Wait 24-72 hours

Press Request Log. (Here you will be noticed if your log is ready or not)

If you got back your log, press Activate. And your phone is unlocked!

# MISC

Here you can lock/unlock/reset your mmc/sd/microsd card. (You need fbus adapter)

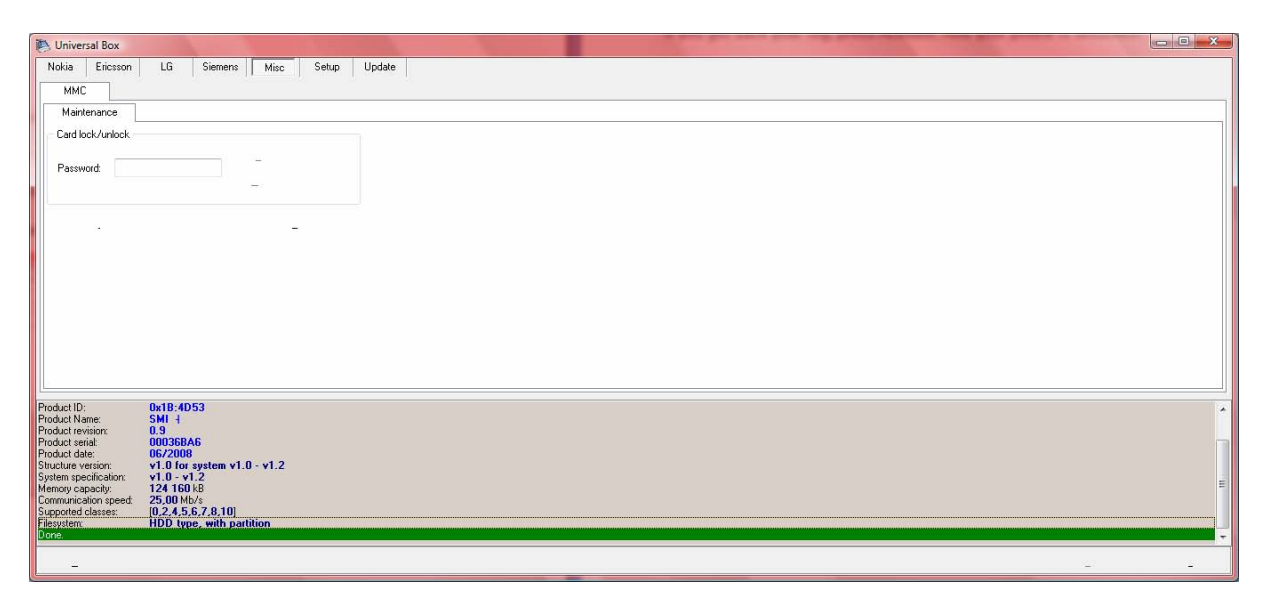

# Setup

## General

**Communication platform**: You can set USB or LPT port. (LPT port is only available at old universal boxes.)

You can also set automatic update for universal files (recommended)

Load files on startup: Your last used flash files will be loaded to software.

**Warn before credit usage:** If set we inform you if an operation requires credits

### User Info

Here you can register/unregister your box to your UB username (universalbox.com)

### Network

Here you can set which server you want to use for downloading, and if you have proxy settings, this is the place to fill in its IP.

### NOKIA

Here you can set Nokia phoenix directory's path.

# Update

## Self update

Update: Updates the box firmware

### Files

Download section of Universal box